## **PLEASE READ OVER ALL - BEFORE YOU BEGIN**

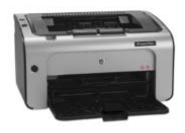

Access Printer using Control Panel

Right Click Printer and choose Printer Properties (just Properties in XP)

HP LaserJet Professional P1102

Select Device Settings Tab and turn Status Messages Off (left centre). Apply.

| 🚔 HP La            | aserJet Pr                              | ofessior | nal P1102 Pro | operties          |                                                               |                 |         |       | ×    |
|--------------------|-----------------------------------------|----------|---------------|-------------------|---------------------------------------------------------------|-----------------|---------|-------|------|
| General            | Sharing                                 | Ports    | Advanced      | Colour Management | Security                                                      | Device Settings | About   |       |      |
| −Jam F<br>⊖.<br>() | lecovery-<br>Auto<br>Off                |          |               |                   |                                                               |                 |         |       |      |
| Status<br>O        | s Message<br>O <u>n</u><br>O <u>f</u> f | es       |               |                   | Print                                                         | Density<br>1    | ŧ       | ı     | 5    |
| Clean              | Cleaning Page                           |          |               | Eco:              | SMART Console<br>Sleep after:<br>5 Minutes<br>Auto Off after: |                 | ~       |       |      |
| Ф                  |                                         |          |               |                   | Dup                                                           | Never           | plexing | Apply | Help |

Select Advanced Tab and click Printing Defaults button (bottom left)

| 🖶 HP LaserJet Professional P1102 Properties                                     | ×    |
|---------------------------------------------------------------------------------|------|
| General Sharing Ports Advanced Colour Management Security Device Settings About |      |
| Always available O Available from 00:00 To 00:00                                |      |
| Priority: 1                                                                     |      |
| Driver: HP LaserJet Professional P1102 V New Driver                             |      |
| Spool print documents so program finishes printing faster                       |      |
| ○ S <u>t</u> art printing after last page is spooled                            |      |
| Start printing immediately                                                      |      |
| O Print <u>d</u> irectly to the printer                                         |      |
| <br><u>H</u> old mismatched documents                                           |      |
| ✓ Print spooled documents first                                                 |      |
| <u>∐K</u> eep printed documents                                                 |      |
|                                                                                 |      |
| Printing Defaults Print Processor Separator Page                                |      |
| OK Cancel Apply                                                                 | Help |

## **PLEASE READ OVER ALL - BEFORE YOU BEGIN**

| Advanced | Paper/Quality     | Effects Finishing       | Services       |                             |   |  |  |
|----------|-------------------|-------------------------|----------------|-----------------------------|---|--|--|
| Print Ta | sk Quick          |                         |                |                             |   |  |  |
| Untitleo |                   |                         |                | ✓ Sa <u>v</u> e             |   |  |  |
|          |                   |                         |                |                             |   |  |  |
| Paper (  | lptions           | $\checkmark$            |                |                             |   |  |  |
| Size is: |                   |                         | -              |                             |   |  |  |
| A4       |                   | ~                       | Custom         |                             |   |  |  |
|          | se Different Pape | er/Covers               |                |                             |   |  |  |
| Source   | is.               |                         |                |                             |   |  |  |
| Auto     | Auto Select       |                         |                |                             |   |  |  |
| T        |                   |                         |                | 210 by 297 mm.              |   |  |  |
| Hea      | vu (111 - 130 a/r | n21                     | ~              |                             |   |  |  |
|          |                   |                         |                |                             |   |  |  |
| ⊻5       | now important ins | structions for printing | on short media | Print Quality               |   |  |  |
|          |                   |                         |                | FastRes 600                 | 1 |  |  |
|          |                   |                         |                |                             |   |  |  |
|          |                   |                         |                | EconoMode                   |   |  |  |
|          |                   |                         |                | (May Save Print Cartridges) |   |  |  |
|          |                   |                         |                |                             |   |  |  |
|          |                   |                         |                |                             |   |  |  |

Select Paper/Quality Tab and change Type is: to Heavy (left centre). Apply.

The next stage Applies to Number Plate Supplies software only (NOT Nota)

Select Finishing Tab and change Orientation to Landscape (lower right). Click OK

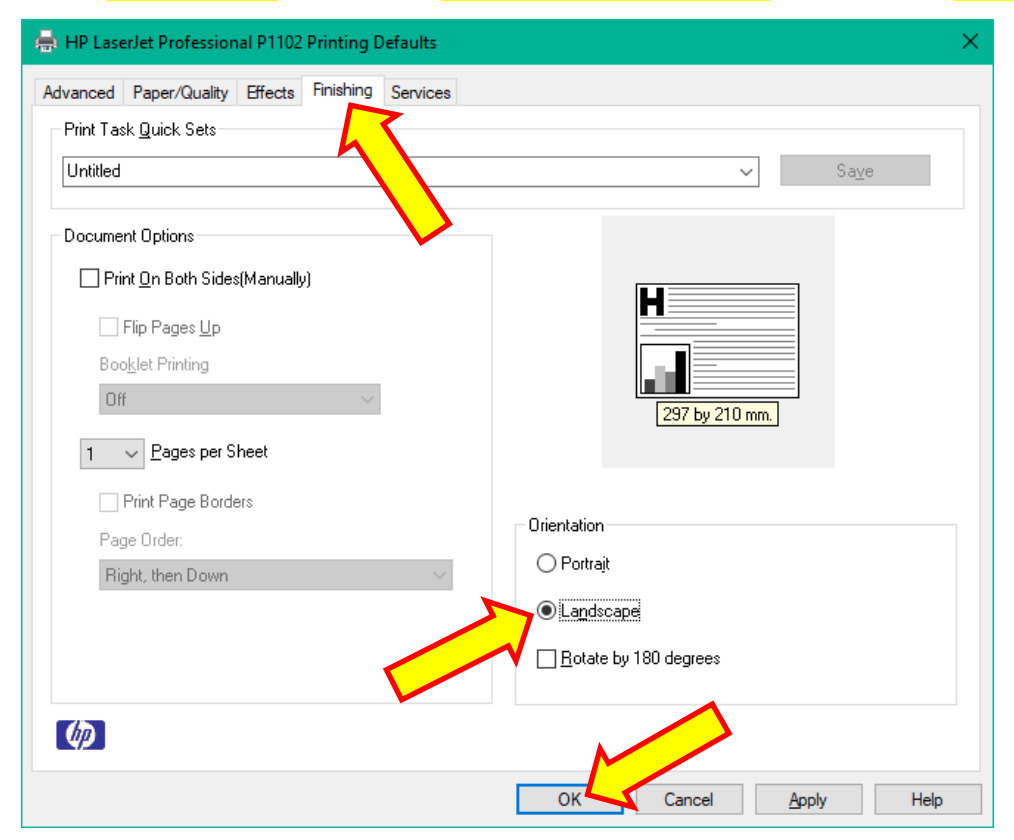

## **PLEASE READ OVER ALL - BEFORE YOU BEGIN**

Right Click Printer and choose Printer Preferences. Ensure Type is set to Heavy (left centre)

| Advanced Paper/Quality Effects Finishing Services       |                             |
|---------------------------------------------------------|-----------------------------|
| Print Task Quick S                                      |                             |
| Untitled                                                | ✓ Save                      |
|                                                         |                             |
| Paper Options                                           |                             |
| Size is:                                                |                             |
| A4 V Custom                                             | H                           |
| Use Different Paper/Covers                              |                             |
|                                                         |                             |
| Source is:                                              |                             |
|                                                         | 237 by 210 mm.              |
|                                                         |                             |
| Heavy (111 - 130 g/m2)                                  |                             |
| Show important instructions for printing on short media | P <u>r</u> int Quality      |
|                                                         | FastBas C00                 |
|                                                         |                             |
|                                                         | □ <u>E</u> conoMode         |
|                                                         | (May Save Print Cartridges) |
|                                                         |                             |
|                                                         |                             |
|                                                         |                             |

The following Applies to Number Plate Supplies software only (NOT Nota)

Select Finishing Tab and Ensure Orientation is Landscape (lower right). Click OK

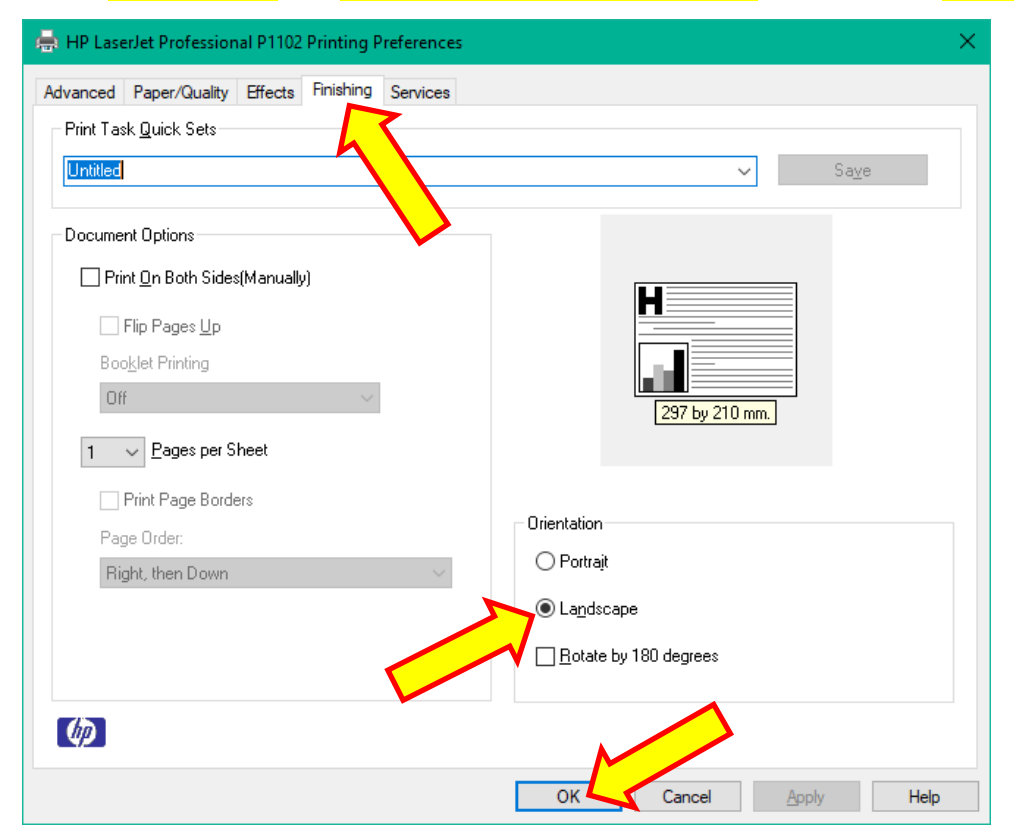